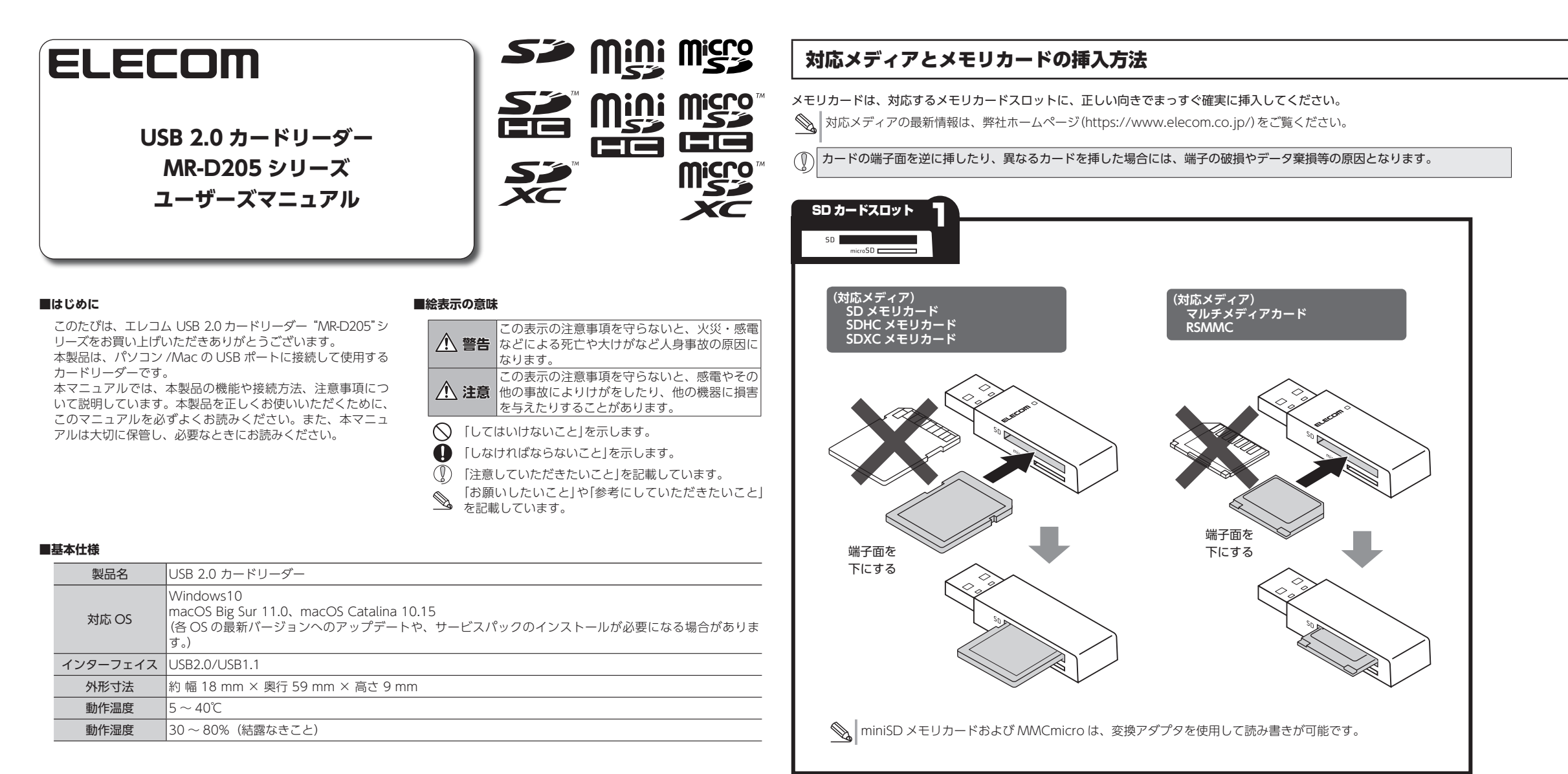

## ■各部の説明とメモリカードスロットについて

 ・メモリカードを読み書きしているときに、メモリカードをメモリカードスロットから取り出さないでください。 また、本製品を端末から取りはずさないでください。 本製品の故障や、ファイルの破損・消失の原因となります。
 ・SD カードと microSD カードの同時使用には対応していません。
 ・本製品は著作権保護機能には対応しておりません。

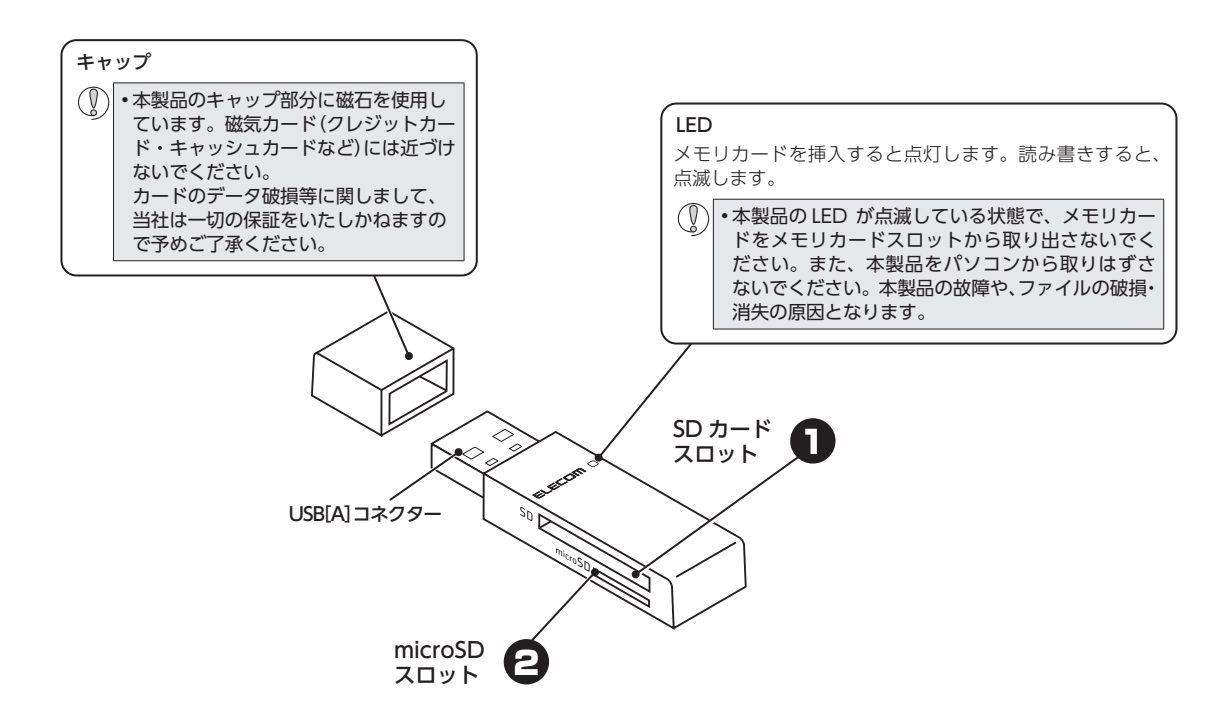

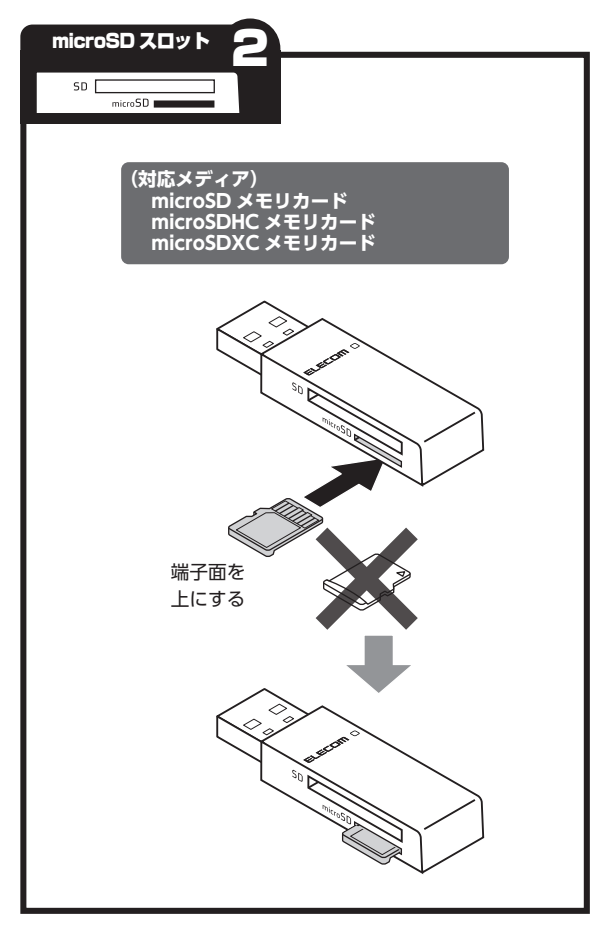

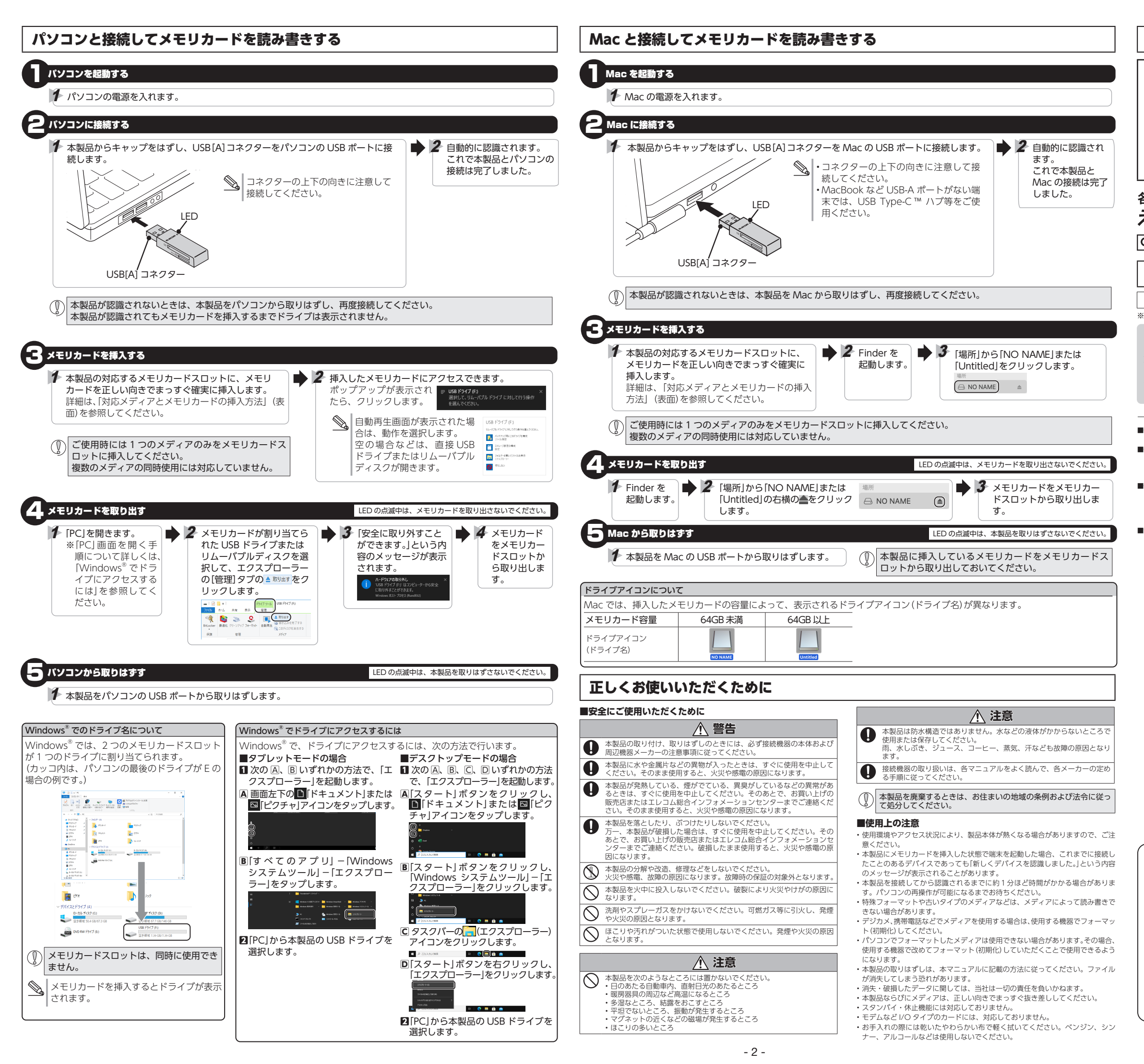

# ユーザーサポートについて

【よくあるご質問とその回答】 www.elecom.co.jp/support こちらから「製品 Q&A」をご覧ください。

【お電話・FAX によるお問い合わせ(ナビダイヤル)】 エレコム総合インフォメーションセンター TEL: 0570-084-465 FAX: 0570-050-012

[受付時間] 10:00~19:00 年中無休

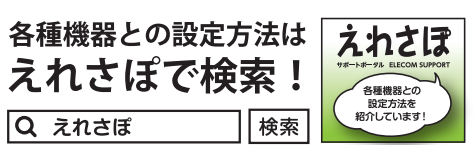

## 保証について

| 保証期間 | 1 年間 |
|------|------|
|------|------|

※ご購入が証明できる書類(レシート・納品書等)と保証規定(本書)を一緒に保管してください。

本製品は日本国内仕様です。国外での使用に関しては弊社ではいかなる責任も負いかねます。ま た、お問い合わせには日本語によるサポートに限定させていだきます。

A customer who purchases outside Japan should contact the local retailer in the country of purchase for enquiries. In "ELECOM CO., LTD. (Japan)", no customer support is available for enquiries about purchases or usage in/from any countries other than Japan. Also, no foreign language other than Japanese is available. Replacements will be made under stipulation of the ELECOM warranty, but are not available from outside of Japan.

保証規定

## ■保証期間

#### 1 年間 ■保証対象

- 保証対象は本製品の本体・本製品の動作に起因する部分 のみとさせていただきます。取扱説明書および消耗品は 対象外です。
- ■保証内容
- 1.弊社が定める保証期間(本製品ご購入日から起算され ます。)内に、適切な使用環境で発生した本製品の故 障に限り、無償で本製品を修理または交換いたします。 ※保証期間を超過している場合、有償となります。

### ■無償保証範囲

- 以下の場合には、保証対象外となります。

   (1)購入証明書および故障した本製品をご提出いただ

  けない場合。
- ※購入証明書は、購入日、購入店、型番が確認で
- きるもの(レシート・納品書など)を指します。 (2)購入証明書に偽造・改変などが認められた場合。 (3)中古品として本製品をご購入された場合。(リサ イクルショップでの購入、オークション購入で
- (4)弊社および弊社が指定する機関以外の第三者なら びにお客様による改造、分解、修理により故障 した場合。
- (5)弊社が定める機器以外に接続、または組み込んで 使用し、故障または破損した場合。 (6)通常一般家庭、一般オフィス内で想定される使用
- 環境の範囲を超える温度、湿度、振動等により 故障した場合。
- (7)本製品を購入いただいた後の輸送中に発生した衝 (7)本袋山を満入りたどのに後の輸送中に先生した歯
   撃、落下等により故障した場合。
   (8) 地震、火災、落雷、風水害、その他の天変地異、
- 公害、異常電圧などの外的要因により故障した 場合,
- (9) 接続されている他の機器に起因して、本製品に故 障、損傷が生じた場合。 (10)ソフトウェア(ファームウェア、ドライバ他)の
- アップデート作業によって故障、障害が生じた場
- (11) 本製品の、パッケージ、取扱説明書、ならびに弊 社ホームページ内などに記載の使用方法、および 注意に反するお取り扱いによって生じた故障、損 瘍の場合。
- (12)その他、無償修理または交換が認められない事由 が発見された場合

- 修理 3. 修理のご依頼は、購入証明書をお買い上げ頂いた製 品一式(付属品、セット品含む)に添えて、お買い上 げの販売店にお持ちいただくか、弊社修理センタ-に送付してください。 4.弊社修理センターへご送付いただく場合の送料はお
- 客様のご負担となります。(返送時の送料は弊社が負 担致します。)また、ご送付いただく際、適切な梱包 の上、紛失防止のため受渡の確認できる手段(宇配や 簡易書留など)をご利用ください。なお、弊社は運送 中の製品の破損、紛失については一切の責任を負い
- かねます。 5. 同機種での交換ができない場合は、保証対象製品と 同等またはそれ以上の性能を有する他の製品と交換 させていただく場合があります。
- 6.保証期間内にて修理、交換により交換された、旧部 品または旧製品等は返却いたしかねます。 7. 記憶メディア・ストレージ製品において、修理セン
- ターにて製品交換を実施した際にはデータの保全は 行わず、全て初期化いたします。記憶メディア・ス トレージ製品を修理に出す前には、お客様ご白身で データのバックアップを取っていただきますようお 願い致します。
- 8. 修理期間中における代替機および貸出機のご用意は ございません。
- ■免責事項
- 9. 本製品の故障について、弊社に故意または重大な過 失がある場合を除き、弊社の債務不履行および不法 行為等の損害賠償責任は、本製品購入代金を上限と させていただきます
- . 本製品の故障に起因する派生的、付随的、間接的お よび精神的指害、 逸失利益、 ならびにデータ指害の 補償等につきましては、弊社は一切責任を負いかね ます。
- 11 データを取扱う際には白己責任において 必ず定期 的なバックアップを取って下さい。本製品の故障ま たは使用によって生じた、保存データの消失、破損 等については一切保証いたしません。

## ■有効範囲

12. この保証規定は、日本国内においてのみ有効です。 エレコム株式会社は、日本以外の国でのご購入・ご 使用による問い合わせ・サポート対応は致しかねます。 This warranty is valid only in Japan. In "ELECOM CO., LTD. (Japan)", no customer support is available for enquiries about purchases or usage in/from any countries other than Japan.

## USB 2.0 カードリーダー MR-D205 シリーズ ユーザーズマニュアル 2021年9月1日第1版

- ・本書の著作権は、エレコム株式会社が保有しています。
- 本書の内容の一部または全部を無断で複製/転載することを禁止させていただきます。
- ・本書の内容に関するご意見、ご質問がございましたら、エレコム総合インフォメーションセン ターまでご連絡ください
- ・本製品の仕様および外観は、製品の改良のため予告なしに変更する場合があります。
- 本製品を使用したことによる他の機器の故障や不具合等につきましては、責任を負いかねます のでご了承ください
- ・本製品のうち、戦略物資または役務に該当するものの輸出にあたっては、外為法に基づく輸出 または役務取引許可が必要です。
- ・本書に記載されている会社名・製品名等は、一般に各社の商標または登録商標です。